# **STARLINK** | STANDARD-INSTALLATIEHANDLEIDING

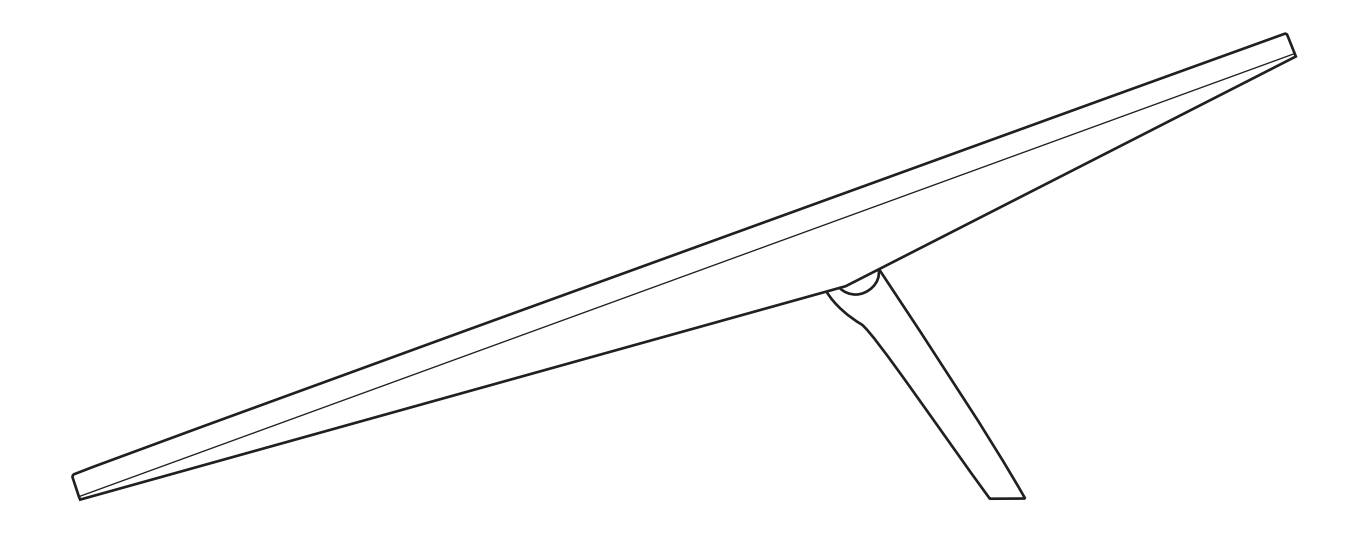

## Wat zit er in de doos

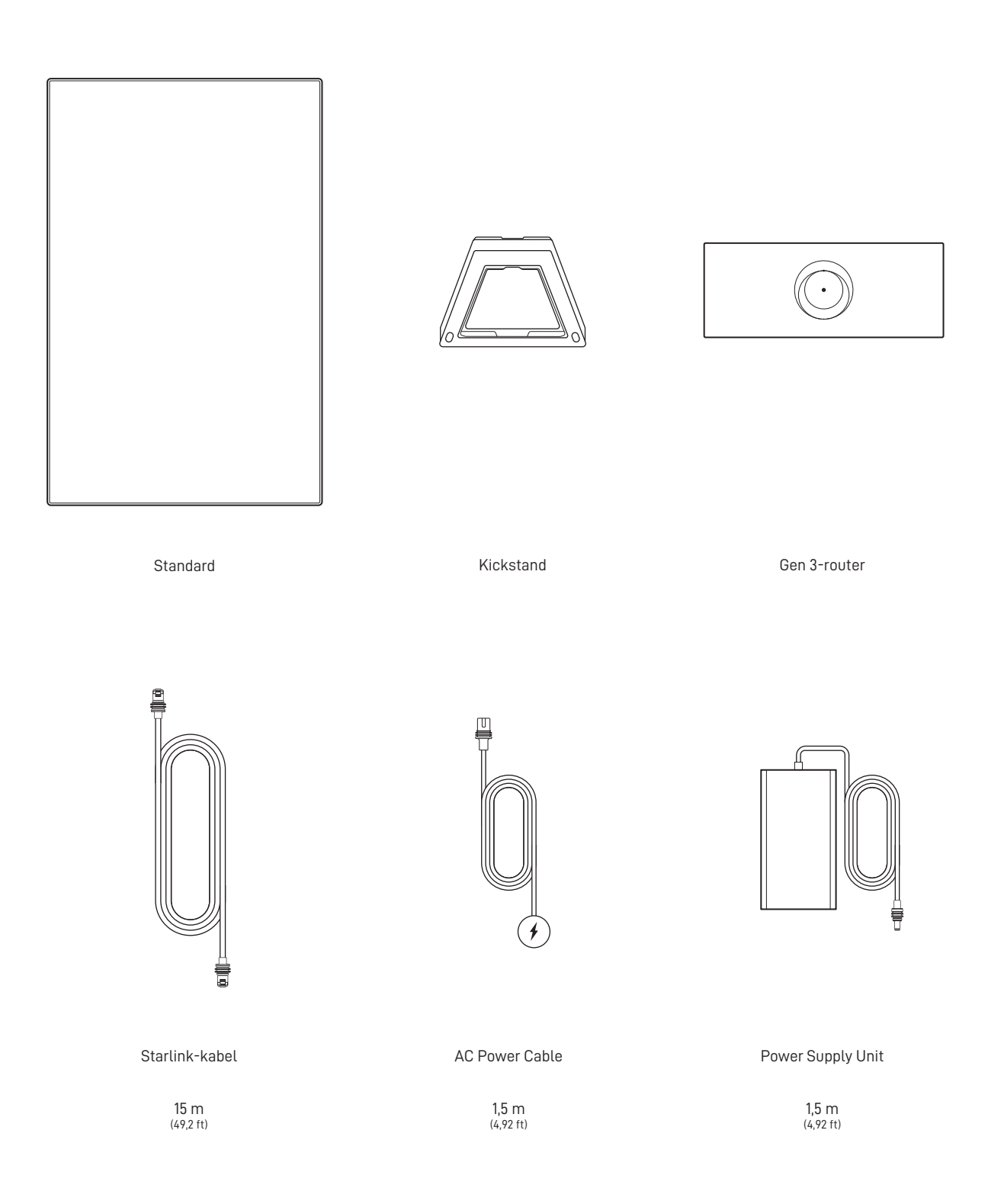

## 1 | Download de Starlink-app

Scan de QR-code om de Starlink-app te downloaden.

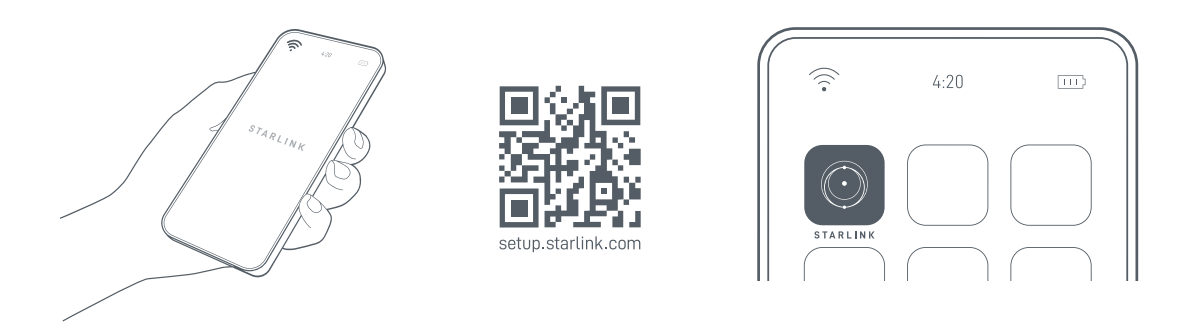

## 2 | De kabels installeren

Til de kickstand op en sluit het ene uiteinde van de meegeleverde kabels aan op uw Starlink met de kabelvergrendelingsfunctie naar boven gericht. Zorg ervoor dat de plug er volledig in is geplaatst, zodat de voorkant van de plug gelijk is met het oppervlak. Om de kabel te verwijderen, trekt u deze stevig naar buiten, omdat er geen ontgrendelingslip is.

Leid het andere uiteinde van de Starlink-kabel naar uw router en sluit deze aan op poort nummer 1 die wordt aangegeven met het antennesymbool aan de achterkant van de router.

Sluit de Gen 3-router aan op een stopcontact met behulp van het netsnoer en de voeding.

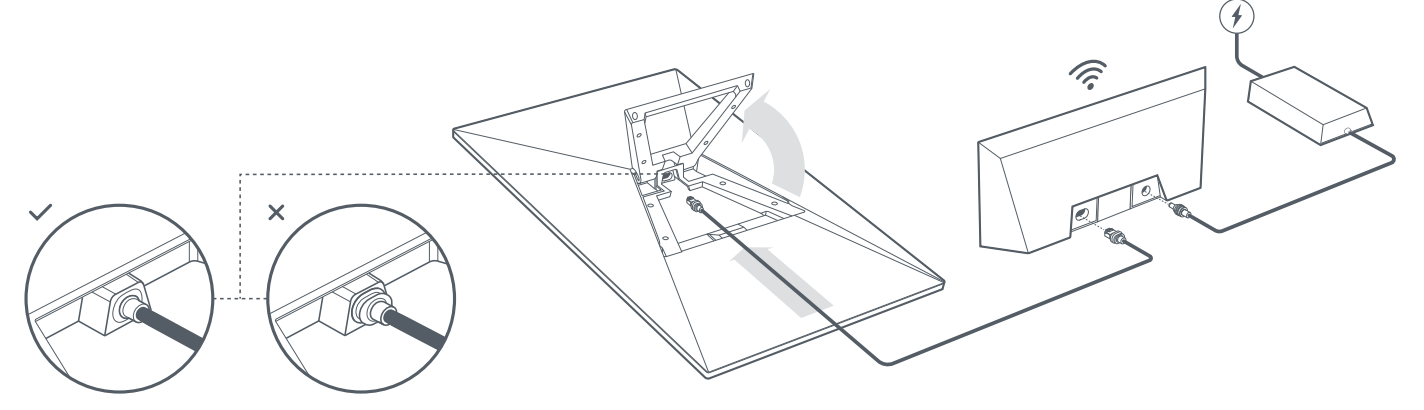

## 3 | Een plek vinden met een onbelemmerd zicht op de hemel

Uw Starlink heeft een onbelemmerd zicht op de hemel nodig, zodat hij verbonden kan blijven met satellieten terwijl deze erboven bewegen. Objecten die de verbinding tussen uw Starlink en de satelliet belemmeren, zoals een boomtak, paal of dak, veroorzaken serviceonderbrekingen. Gebruik de belemmeringentool in de app om er zeker van te zijn dat u een geschikte montagelocatie hebt geselecteerd.

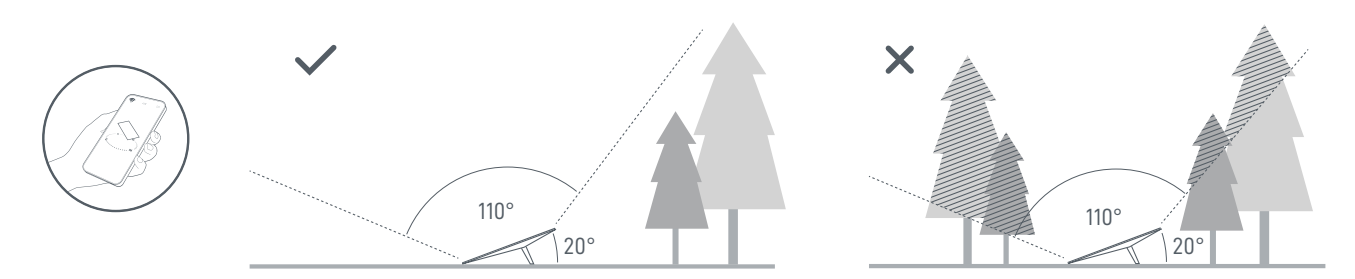

Als u op de grond geen onbelemmerd zicht op de hemel vindt, plaats de Starlink dan op een hoge locatie, zoals op een dak, mast of muur. Extra bevestigingen en accessoires zijn te koop in de Starlink-winkel.

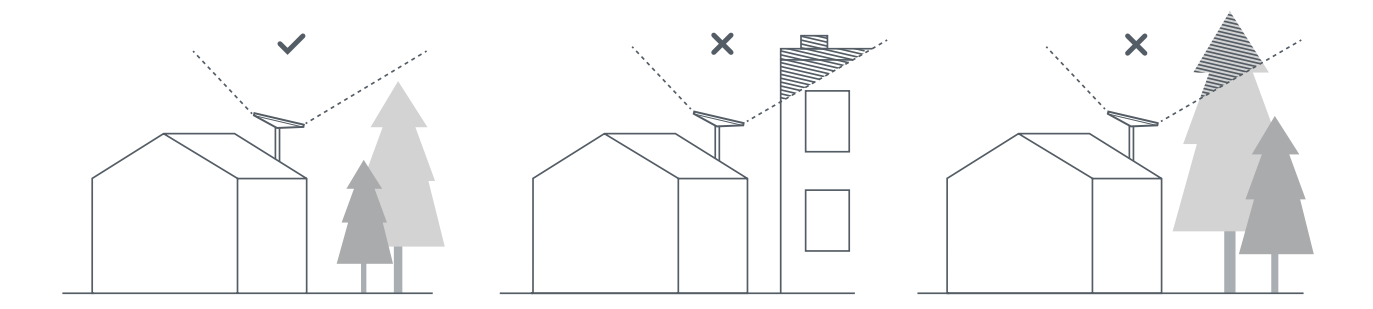

#### 4 | Starlink verbinden en uitlijnen

Doorloop het installatieproces van Starlink in de Starlink-app. Nadat u bent verbonden, wordt er een waarschuwing in de app weergegeven als u Starlink moet draaien om correct te worden uitgelijnd. Klik op de waarschuwing om de uitlijntool te gebruiken.

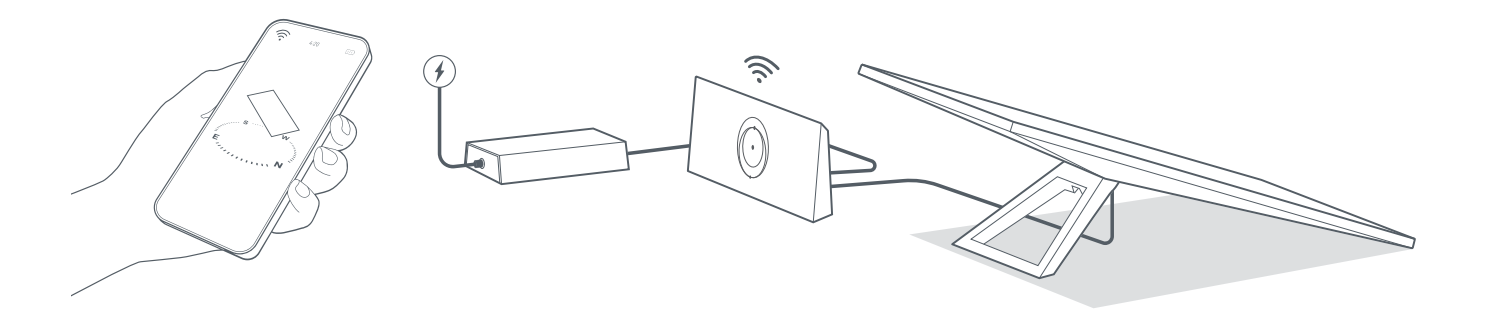

#### 5 | Verbinden met wifi

1. Op uw apparaat zoekt u het STARLINK-netwerk in uw wifi-instellingen en maakt u er verbinding mee.

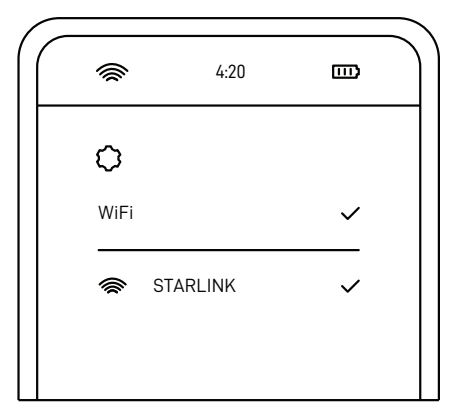

2. Zodra u verbonden bent, wordt er een browservenster geopend met het verzoek een nieuwe SSID (netwerknaam) en wachtwoord in te voeren.

Deze stap is optioneel, maar aanbevolen.

3. U bent nu verbonden! Open de Starlink-app om extra instellingen te personaliseren, uw verbinding te controleren, enzovoort.

# Krijgt u geen online verbinding?

- 1. Open de Starlink-app om te controleren op waarschuwingen, onderbrekingen of belemmeringen.
- 2. Controleer het lampje van de wifirouter.

| Knipperend wit lampje | <ul> <li>Het lampje wordt wit als de installatie is voltooid en de router is verbonden met internet, of rood als<br/>de router binnen 20 minuten geen verbinding met internet kan krijgen.</li> </ul> |
|-----------------------|----------------------------------------------------------------------------------------------------|
| Continu wit lampje    | <ul> <li>Verbonden met internet. Wordt na 1 uur uitgeschakeld.</li> </ul>                                                                                                    |
| Geen lampje           | - Geen stroom naar de router. Bij een goede verbinding gaat het lampje na 1 uur uit.                                                                                                    |
| Rood lampje           | <ul> <li>Niet verbonden met het internet.</li> </ul>                                                                                                    |
| Violet lampje         | <ul> <li>De router bevindt zich in de bypassmodus. Wordt na 1 uur uitgeschakeld. Fabrieksreset vereist om de<br/>bypassmodus te verlaten.</li> </ul>                                                  |
|                       |                                                                                                    |

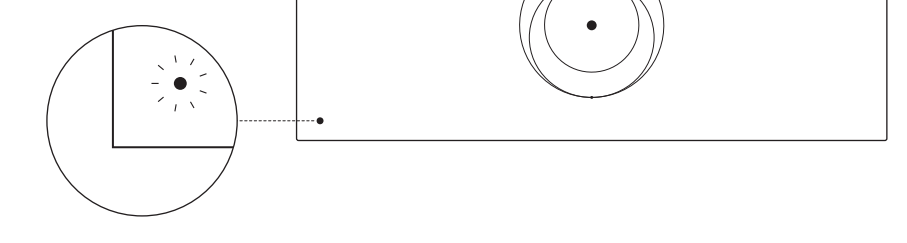

- 3. Zorg ervoor dat alles goed is aangesloten en dat er geen schade is aan hardware of kabels.
- 4. Koppel de router los van de voeding en sluit hem weer aan.
- 5. Reset de router naar de fabrieksinstellingen door met een paperclip op de resetknop te drukken.

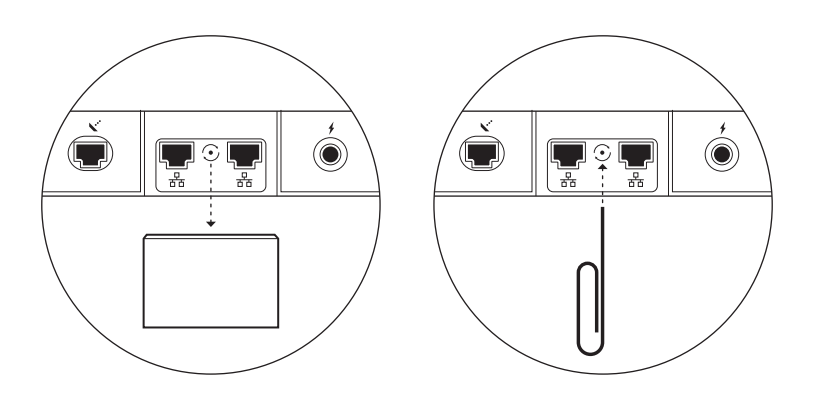

6. Als alle bovenstaande stappen niet werken, neem dan contact op met de Starlink-klantenondersteuning in de app of in het ondersteuningsgedeelte van starlink.com

# De extra RJ45-poorten gebruiken

1. Verwijder de RJ45-cover.

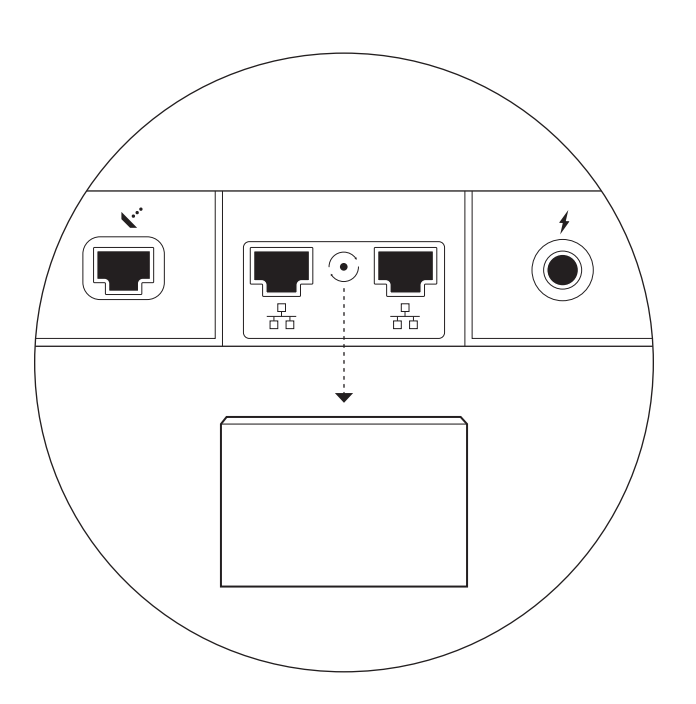

2. Sluit uw eigen ethernetkabel aan op poort 1 of 2. Sluit het andere uiteinde van uw kabel aan op uw bedrade mesh of hardware van derden.

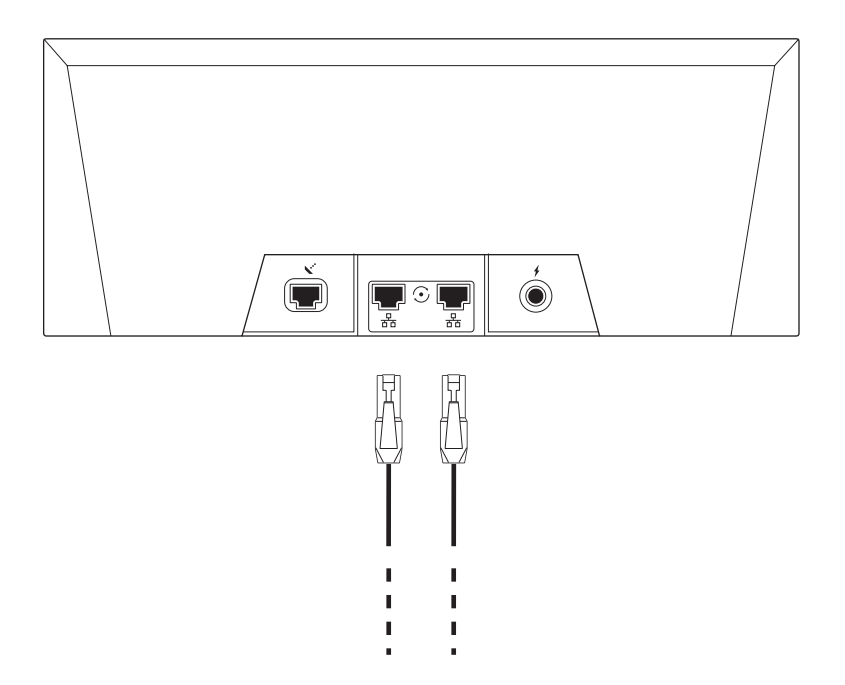